### ONLINE CLASSES THROUGH NEXT LEARNING PLATFORM for Classes VI, VII AND VIII

Dear Parents,

This is to inform you that we are going to shift our Online classes to NLP (Next Learning Platform) from <u>12 OCTOBER, 2021</u> for classes VI, VII AND VIII.

There will be a webinar in relation to this for all the parents on <u>9 OCTOBER 2021</u> in the evening from 7:00 pm to 8:00 pm. Meeting ID for the same will be send via sms on Saturday. It is mandatory for all the parents to attend the same.

Each and every Parent has to activate their ward's [**Students]** account to join the Online classes. Kindly start from today the activation process.

#### \* INSTRUCTIONS TO ACTIVATE Student's account:-

# A. Activate Student's account through web browser (Google Chrome) either in laptop or mobile:-

- 1. Open the Google Chrome web browser in the mobile or laptop computer.
- 2. Type the school URL **cjmddn.nexterp.in** in the address bar.
- 3. Login Page will appear on the screen->Select Student->Click on Login with OTP-

>Enter the school admission number and enter the mobile number which is registered in the school record->Click on Generate OTP. ((Incase of any change in the mobile number with school record, please coordinate with school admin and get the needful done asap.)

4. You will receive an OTP on your registered mobile number->Enter the OTP and->create the password. (Need to create a complex password) like Next@123, Aakash@345 etc...)

5. Now you have activated your account and in future you have to login with the Admission Number as Username and Password which is defined from your end.

#### How to activate Student's account or How to login into NLP for the first time (app)

1. Install the application NLP (Next Learning Platform) from your app store, either Google Play Store (Android users) or Apple Store (iphone users).

2. In the NLP app login page, Enter the School Code **cimddn** and click on student->Enter your school admission number.

3. Click on Try OTP Option->Enter the mobile number which is registered in the school record. (In case of any change in the mobile number with school record, please coordinate with school admin and get the needful done asap.)

4. You will receive an OTP on your registered mobile number->Enter the OTP and click on Verify option ->create the password. (Need to create a complex password) like Next@123, Aakash@345 etc...)

5. Click on Sign In. (The Same password can be used further anytime in future.)

## SCHOOL URL:- CJMDDN.NEXTERP.IN (GOOGLE CHROME WEB BROWSER) SCHOOL CODE: - CJMDDN (MOBILE APP USERS)

# Recommendations to use NLP (Next Learning Platform)

- 1. You are requested to maintain high internet speed. (FOR Upload and Download both.)
- 2. Clear the cache memory and cookies of the browser and the application at the regular intervals of time (within 3-4 days) to take classes smoothly.
- 3. We recommend you to please use Android devices for better interface environment.
- 4. If something goes wrong or issues are abruptly arising while taking classes, please logout and login again.

# For any kind of technical issues, feel free to contact us:-

Next Education Whats App Support Number:- 7337554528 E-Mail ID: - <u>support@nexteducation.in</u> Toll Free Number: - 18002005566 <u>https://www.nexterp.in/contact-us.html</u>